## Tutoriel pour rediriger son adresse mail professionnelle vers son adresse mail personnelle

Rendez-vous sur le site https://bv.ac-clermont.fr/webmail/login.php

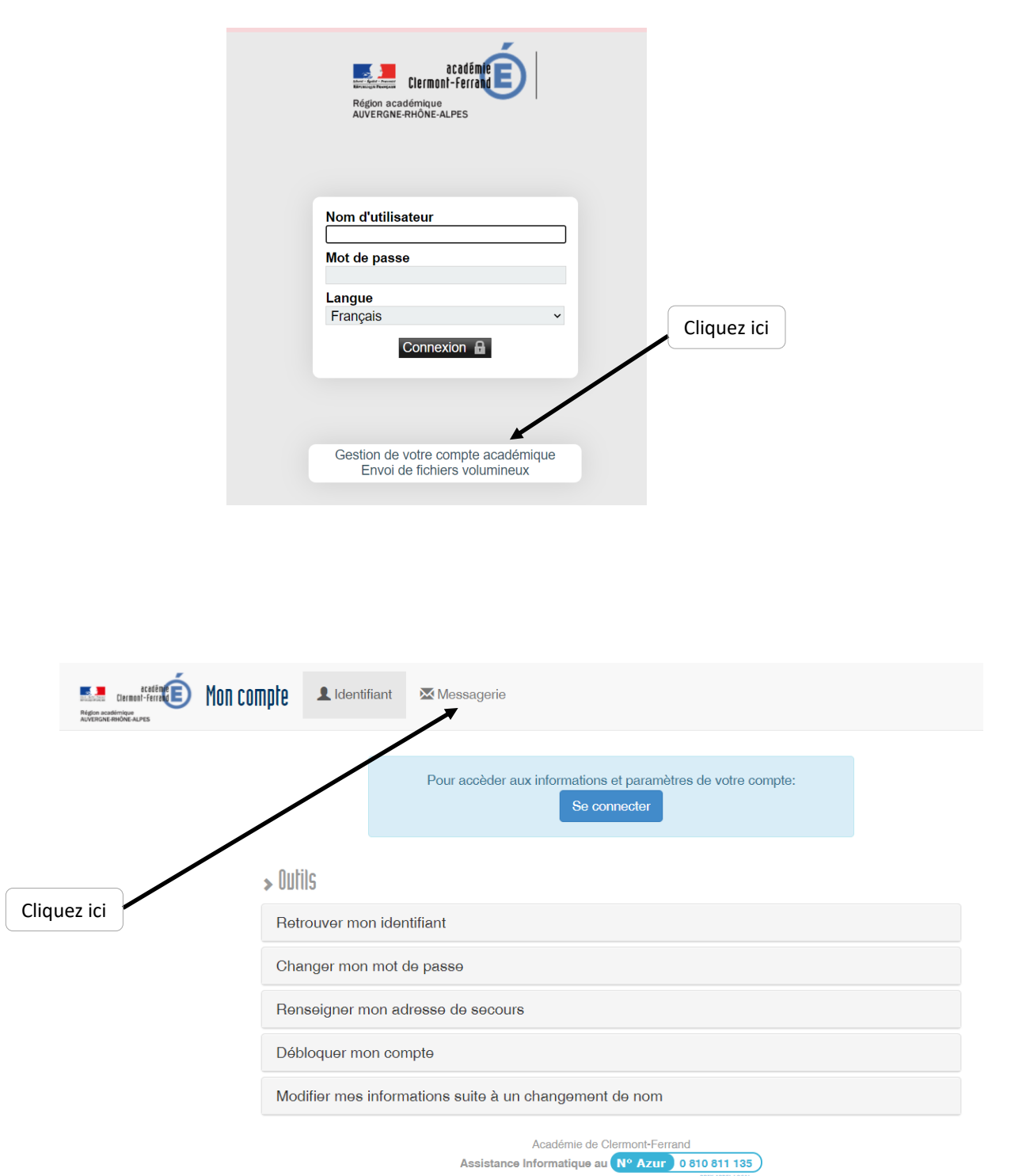

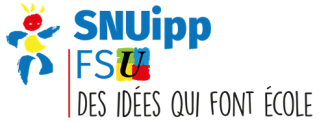

| Pour acceder aux informati                                                                                                    | ions et parametres de votre compte:<br>e connecter                                                                                                    |  |
|----------------------------------------------------------------------------------------------------|----------------------------------------------------------------------------------------------------|--|
|                                                                                                    |                                                                                                    |  |
| Chaque personnel de l'académie dispose d'une boite mail avec une adresse<br>vos interlocuteurs dans le respect de la charte d'utilisation. Le ministère, vot<br>informations par ce biais.                                                                                                    | e du type 'prénom.nom@ac-clermont.fr'. Cette boite permet de correspondre avec<br>tre administration et les organisations syndicales sont susceptibles de diffuser des                                                                                                    |  |
| » Outils                                                                                                    | » Aide                                                                                                    |  |
| Gérer mon quota                                                                                                    | Utiliser le webmail                                                                                                    |  |
| Rediriger ma messagerie                                                                                                    | Utiliser un client de messagerie (Outlook,thunderbird,clients mobiles)                                                                                                    |  |
| Notifier une absence                                                                                                    | Envoyer des pièces jointes de taille importante                                                                                                    |  |
|                                                                                                    | Se protéger des spams                                                                                                    |  |
| Détecter les messages frauduleux (phishing ou<br>hammeçonnage)                                                                                                    |                                                                                                    |  |
| Aradémie                                                                                                    | de Clermont-Ferrand                                                                                                    |  |
| Contractive for the second second sec | Se con                                                                                                    |  |
| Chaque personnel de l'académie dispose d'une boite mail avec une adresse de vos interlocuteurs dans le respect de la charte d'utilisation. Le ministère, votre d                                                                                                    | Se cor<br>utype 'prénom.nom@ac-clermont.fr'. Cette boite permet de correspondre avec<br>administration et les organisations syndicales sont susceptibles de diffuser des                                                                                                    |  |
| Chaque personnel de l'académie dispose d'une boite mail avec une adresse di<br>vos interlocuteurs dans le respect de la charte d'utilisation. Le ministère, votre di<br>informations par ce biais.                                                                                                    | u type 'prénom.nom@ac-clermont.fr'. Cette boite permet de correspondre avec<br>administration et les organisations syndicales sont susceptibles de diffuser des                                                                                                    |  |
| Chaque personnel de l'académie dispose d'une boite mail avec une adresse de vos interlocuteurs dans le respect de la charte d'utilisation. Le ministère, votre informations par ce biais.                                                                                                    | Ninecter<br>u type 'prénom.nom@ac-clermont.fr'. Cette boite permet de correspondre avec<br>administration et les organisations syndicales sont susceptibles de diffuser des<br>Aide                                                                                                    |  |
| Chaque personnel de l'académie dispose d'une boite mail avec une adresse de vos interlocuteurs dans le respect de la charte d'utilisation. Le ministère, votre informations par ce biais.                                                                                                    | Ninector<br>u type 'prénom.nom@ac-clermont.fr'. Cette boite permet de correspondre avec<br>administration et les organisations syndicales sont susceptibles de diffuser des<br>Atide<br>Utiliser le webmail<br>Litiliser un client de messanerie (Outlook thunderbird clients                                                                                                    |  |
| Chaque personnel de l'académie dispose d'une boite mail avec une adresse de vos interlocuteurs dans le respect de la charte d'utilisation. Le ministère, votre informations par ce biais.                                                                                                    | Vinecter<br>u type 'prénom.nom@ac-clermont.fr'. Cette boite permet de correspondre avec<br>administration et les organisations syndicales sont susceptibles de diffuser des<br>Atide<br>Utiliser le webmail<br>Utiliser un client de messagerie (Outlook,thunderbird,clients<br>mobiles)                                                                                                    |  |
| Chaque personnel de l'académie dispose d'une boite mail avec une adresse du vos interlocuteurs dans le respect de la charte d'utilisation. Le ministère, votre di informations par ce biais.                                                                                                    | Intector         u type 'prénom.nom@ac-clermont.fr'. Cette boite permet de correspondre avec administration et les organisations syndicales sont susceptibles de diffuser des         Atide         Utiliser le webmail         Utiliser le webmail         Utiliser un client de messagerie (Outlook,thunderbird,clients mobiles)         Envoyer des pièces jointes de taille importante                                                                                                    |  |
| Chaque personnel de l'académie dispose d'une boite mail avec une adresse du vos interlocuteurs dans le respect de la charte d'utilisation. Le ministère, votre di informations par ce biais.                                                                                                    | Intector         u type 'prénom.nom@ac-clermont.fr'. Cette boite permet de correspondre avec administration et les organisations syndicales sont susceptibles de diffuser des         Atide         Utiliser le webmail         Utiliser le webmail         Utiliser un client de messagerie (Outlook,thunderbird,clients mobiles)         Envoyer des pièces jointes de taille importante         Se protéger des spams         Détector les messages frauduleux (objebing ou                                                                    |  |
| Chaque personnel de l'académie dispose d'une boite mail avec une adresse du vos interlocuteurs dans le respect de la charte d'utilisation. Le ministère, votre informations par ce biais.  Chaque personnel de l'académie dispose d'une boite mail avec une adresse du vos interlocuteurs dans le respect de la charte d'utilisation. Le ministère, votre informations par ce biais.  Chaque personnel de l'académie dispose d'une boite mail avec une adresse du vos interlocuteurs dans le respect de la charte d'utilisation. Le ministère, votre informations par ce biais.  Chaque personnel de l'académie dispose d'une boite mail avec une adresse du vos interlocuteurs dans le respect de la charte d'utilisation. Le ministère, votre informations par ce biais.  Sutil S  Edérer mon quota  Edering ma messagerie Si vous possédez une adresse mail personnelle, vous pouvez mettre en place une redirection de messagerie de la boîte académique vers votre boîte mail personnelle.  Si cette redirection est uniquement temporaire (congés, absence), décochez la case 'Ne pas conserver les messages redirigés sur la boite académique. A noter dans ce cas, que votre boîte académique se remplira et vous devrez régulièrement vous connecter au webmail académique et faire le ménage sous peine de la saturer.                                                                                                    | Inteccer         u type 'prénom.nom@ac-clermont.fr'. Cette boite permet de correspondre avec administration et les organisations syndicales sont susceptibles de diffuser des administration et les organisations syndicales sont susceptibles de diffuser des         Nide         Utiliser le webmail         Utiliser un client de messagerie (Outlook,thunderbird,clients mobiles)         Envoyer des pièces jointes de taille importante         Se protéger des spams         Détecter les messages frauduleux (phishing ou hammeçonnage)  |  |
| Chaque personnel de l'académie dispose d'une boite mail avec une adresse du<br>vos interlocuteurs dans le respect de la charte d'utilisation. Le ministère, votre s<br>informations par ce biais.<br><b>Dutils</b><br><u>Adérer mon quota</u><br><u>Si vous possédez une adresse mail personnelle, vous pouvez mettre<br/>en place une redirection de messagerie de la boîte académique vers<br/>votre boîte mail personnelle.<br/>Si cette redirection est uniquement temporaire (congés, absence),<br/>décochez la case 'Ne pas conserver les messages redirigés sur la<br/>boite académique'. A noter dans ce cas, que votre boîte académique<br/>se remplira et vous devrez régulièrement vous connecter au webmail<br/>académique et faire le ménage sous peine de la saturer.<br/>Pour mettre en place un renvoi de messagerie, cliquez sur ce lien :</u>                                                                                                    | Wheeler         u type 'prénom.nom@ac-clermont.fr'. Cette boite permet de correspondre avec administration et les organisations syndicales sont susceptibles de diffuser des administration et les organisations syndicales sont susceptibles de diffuser des         > Aide         Utiliser le webmail         Utiliser un client de messagerie (Outlook,thunderbird,clients mobiles)         Envoyer des pièces jointes de taille importante         Se protéger des spams         Détecter les messages frauduleux (phishing ou hammeçonnage) |  |
| Image: Image:                         | Utiliser le webmail<br>Utiliser le webmail<br>Utiliser le messagerie (Outlook,thunderbird,clients<br>mobiles)<br>Envoyer des pièces jointes de taille importante<br>Se protéger des spams<br>Défecter les messages frauduleux (phishing ou<br>hammeçonnage)                                                                                                    |  |
| Image: Image:                         | Intercelor         utype 'prénom.nom@ac-clermont.fr'. Cette boite permet de correspondre avec administration et les organisations syndicales sont susceptibles de diffuser des administration et les organisations syndicales sont susceptibles de diffuser des spatis         Villiser le webmail         Utiliser un client de messagerie (Outlook,thunderbird,clients mobiles)         Envoyer des pièces jointes de taille importante         Se protéger des spams         Détecter les messages frauduleux (phishing ou hammeçonnage)       |  |

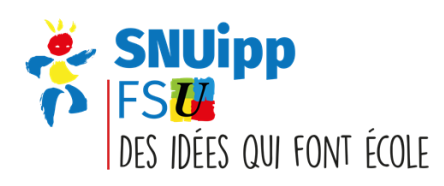

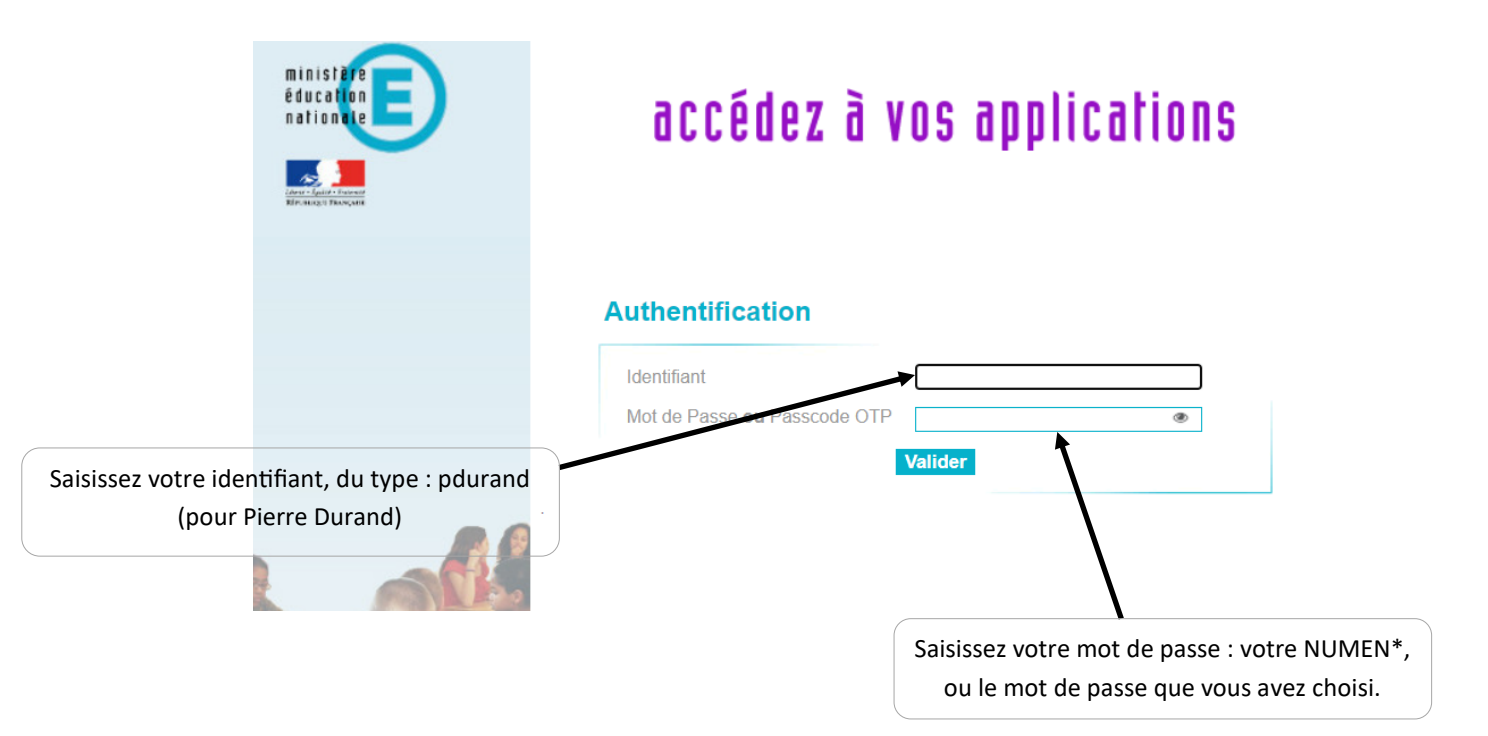

\* Le NUMEN est votre numéro d'identification professionnelle. Vous pouvez le retrouver sur votre arrêté de nomination ou en vous adressant à votre gestionnaire.

| REAL CONTRACTOR ALVES | 😢 👤 Identifiant 🛛 🖾 Messagerie                                                                                                    | Se déconnecter |
|-----------------------|----------------------------------------------------------------------------------------------------|----------------|
|                       | Rediriger votre courrier sur une autre messagerie                                                                                                    |                |
| 1                     | Adresse de messagerie       Stephanie.Lavergne@ac-clermont.fr         Alias de messagerie       slavergne@ac-clermont.fr         Transférer une copie de tous les messages entrants à :         Saisissez ici votre adresse mail personnelle pour la redirection         Entrez une adresse mail par ligne         Redirection totale (Aucun message ne sera stocké sur votre messagerie académique) |                |
| 2                     | Valider     Supprimer     Retour       Académie de Ciermont-Ferrand     Assistance Informatique au     N° Azur     0 810 811 135                                                                                                    |                |

Votre redirection est maintenant active.

Attention, vos courriels seront certes redirigés vers la boîte que vous aurez saisie. Mais pour envoyer un courriel professionnel, il faudra le faire depuis la boîte ac-clermont.

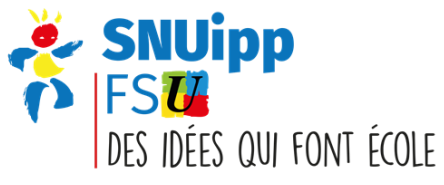